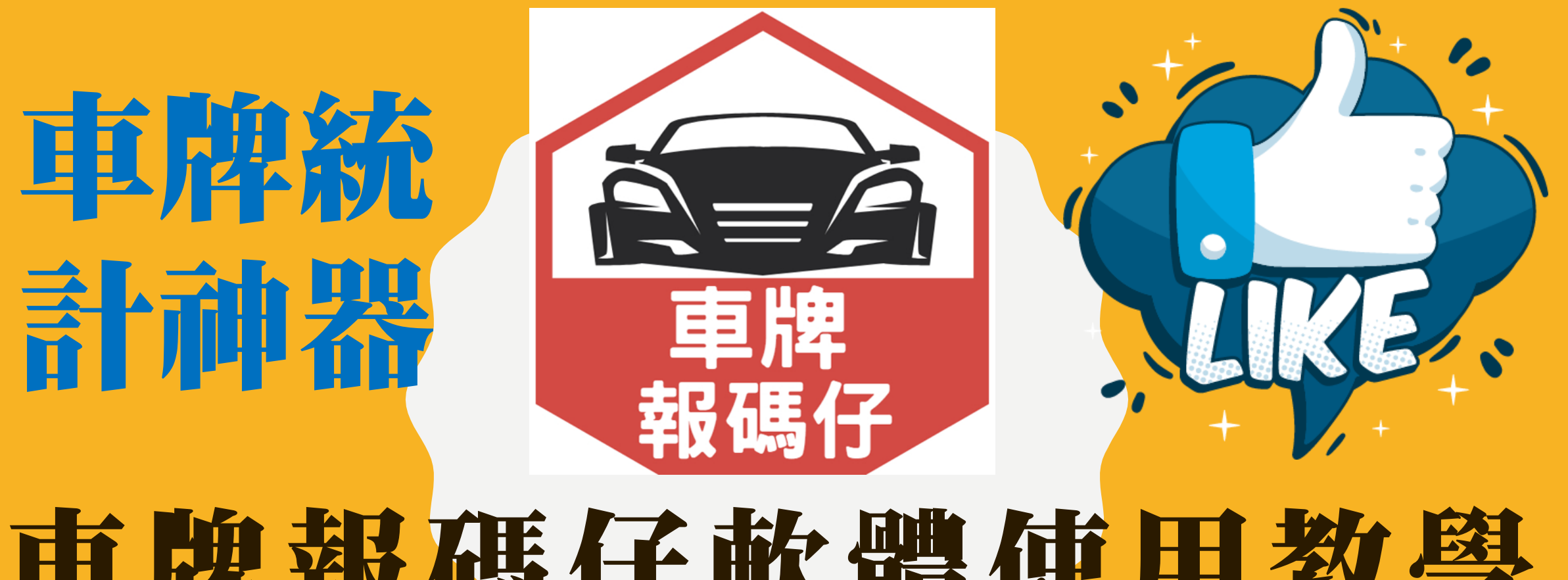

# 車牌報碼仔軟體使用教學

2021

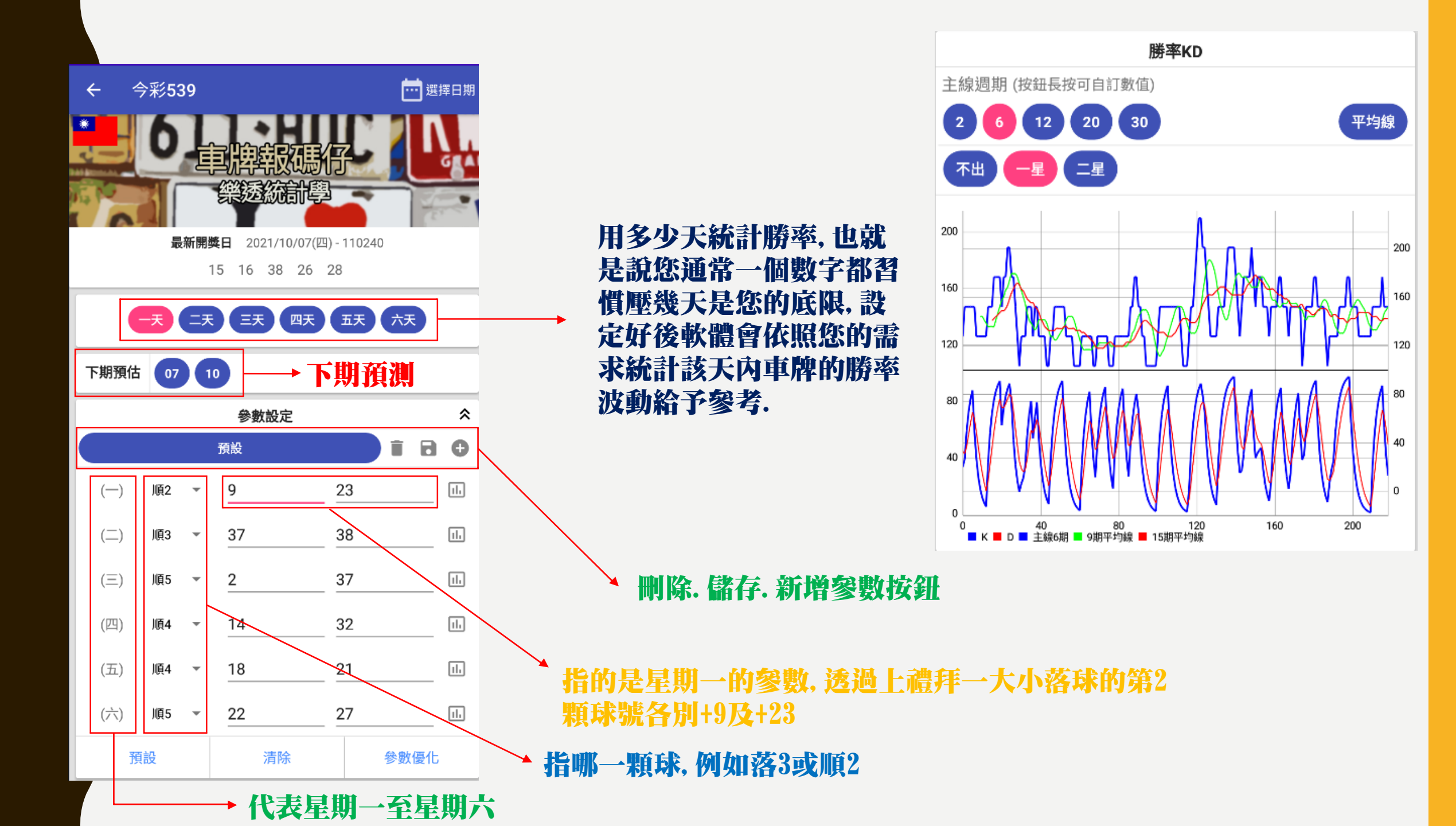

# 週期如何調整

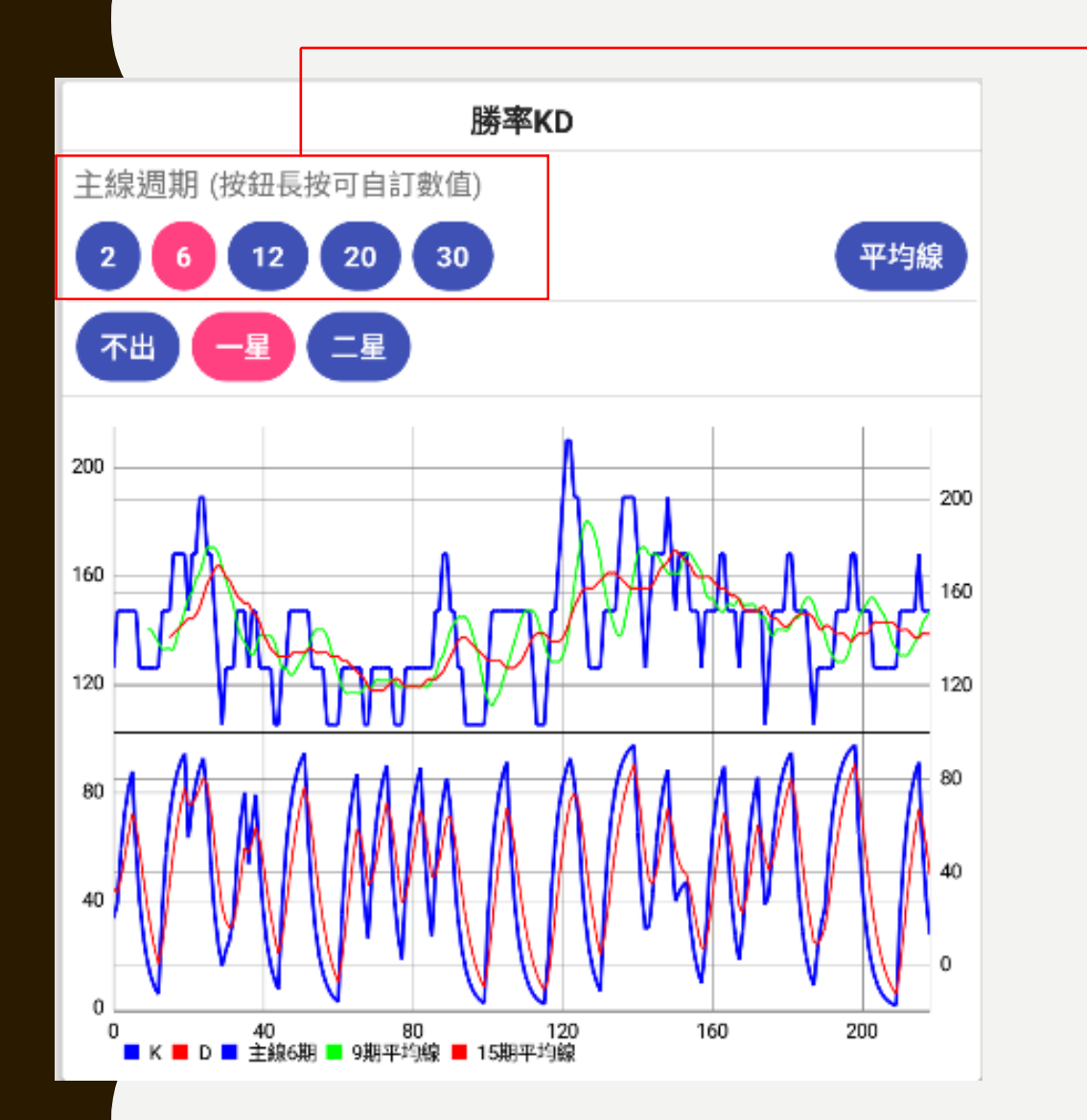

### 長按數字鈕大約1~2秒後會彈跳出

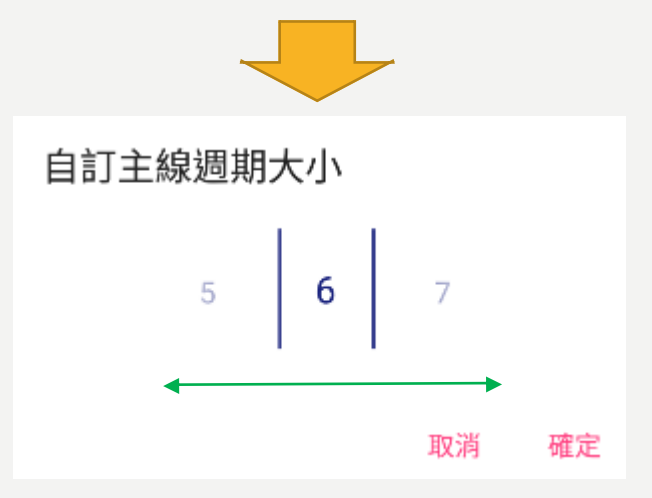

### 透過滑鼠游標左右調整即可

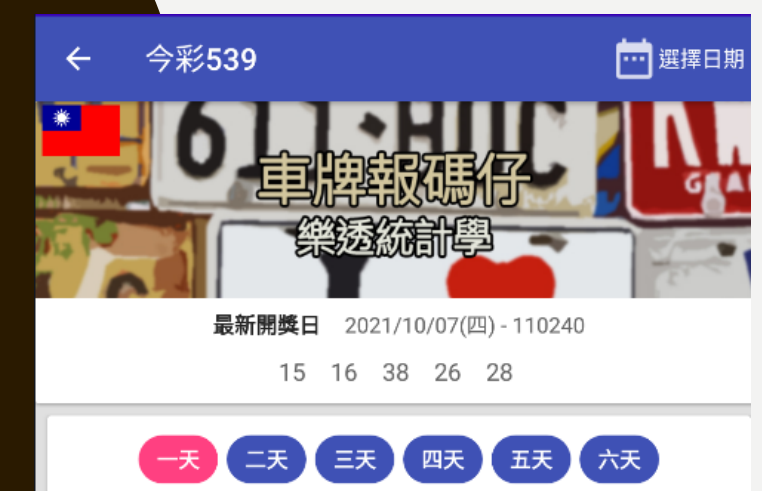

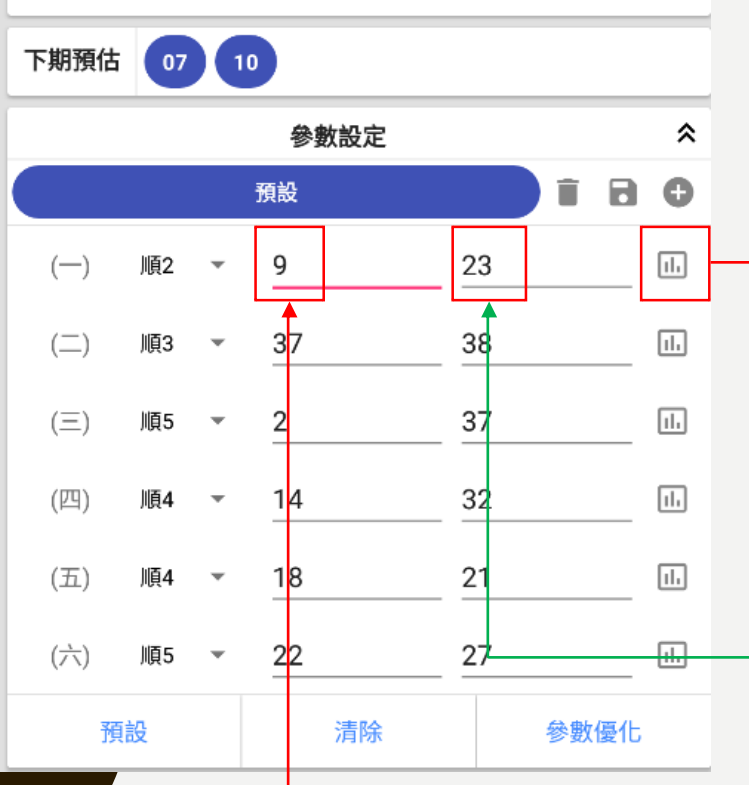

#### → 顯示同一個禮拜的 統計值

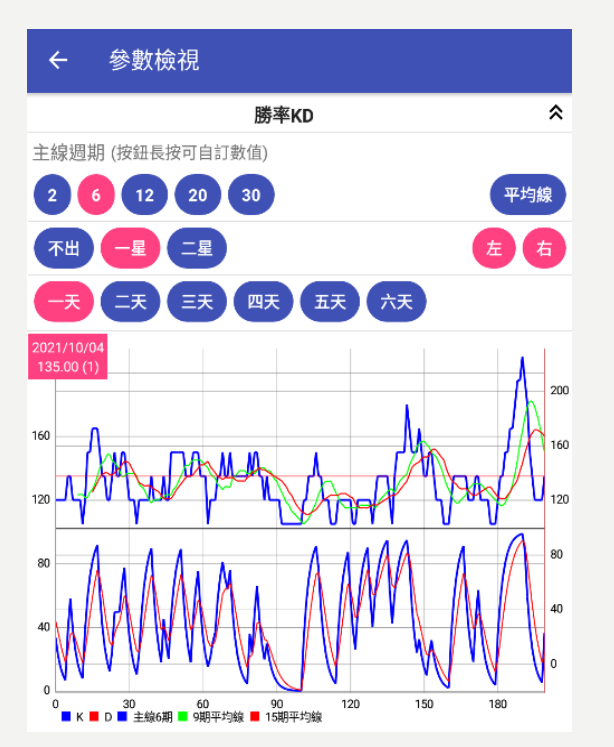

#### ← 參數檢視

|            | 勝率KD |    |    |    |    |    |       |        |           |   |     |
|------------|------|----|----|----|----|----|-------|--------|-----------|---|-----|
| 開獎日期       | 星期   | N1 | N2 | N3 | N4 | N5 | 車牌    | 胆<br>左 | 勝率<br>E 右 |   | 總勝率 |
| 下期預估       | (—)  | 0  | 0  | 0  | 0  | 0  | 35/10 | 0      |           | 0 | 0   |
| 2021/10/04 | (—)  | 26 | 30 | 31 | 37 | 22 | 23/37 | 0      | Τ         | 1 | 1   |
| 2021/09/27 | (—)  | 30 | 1  | 29 | 28 | 14 | 20/34 | 0      |           | 0 | 0   |
| 2021/09/20 | (—)  | 35 | 31 | 11 | 10 | 39 | 15/29 | 0      |           | 0 | 0   |
| 2021/09/13 | (—)  | 9  | 32 | 39 | 6  | 3  | 18/32 | 0      |           | 1 | 1   |
| 2021/09/06 | (—)  | 9  | 4  | 22 | 39 | 26 | 23/37 | 0      |           | 0 | 0   |
| 2021/08/30 | (—)  | 39 | 2  | 24 | 36 | 14 | 20/34 | 0      |           | 0 | 0   |
| 2021/08/23 | (—)  | 37 | 11 | 24 | 29 | 6  | 19/33 | 0      |           | 0 | 0   |
| 2021/08/16 | (—)  | 10 | 16 | 7  | 34 | 24 | 21/35 | 0      |           | 0 | 0   |
| 2021/08/09 | (—)  | 12 | 9  | 18 | 38 | 22 | 33/08 | 0      |           | 0 | 0   |
| 2021/08/02 | (—)  | 24 | 28 | 4  | 33 | 25 | 14/28 | 0      |           | 1 | 1   |
| 2021/07/26 | (—)  | 16 | 1  | 38 | 8  | 5  | 16/30 | 1      |           | 0 | 1   |
|            |      |    |    |    |    |    |       |        |           |   |     |

左參數勝率

右參數勝率

#### ← 參數檢視

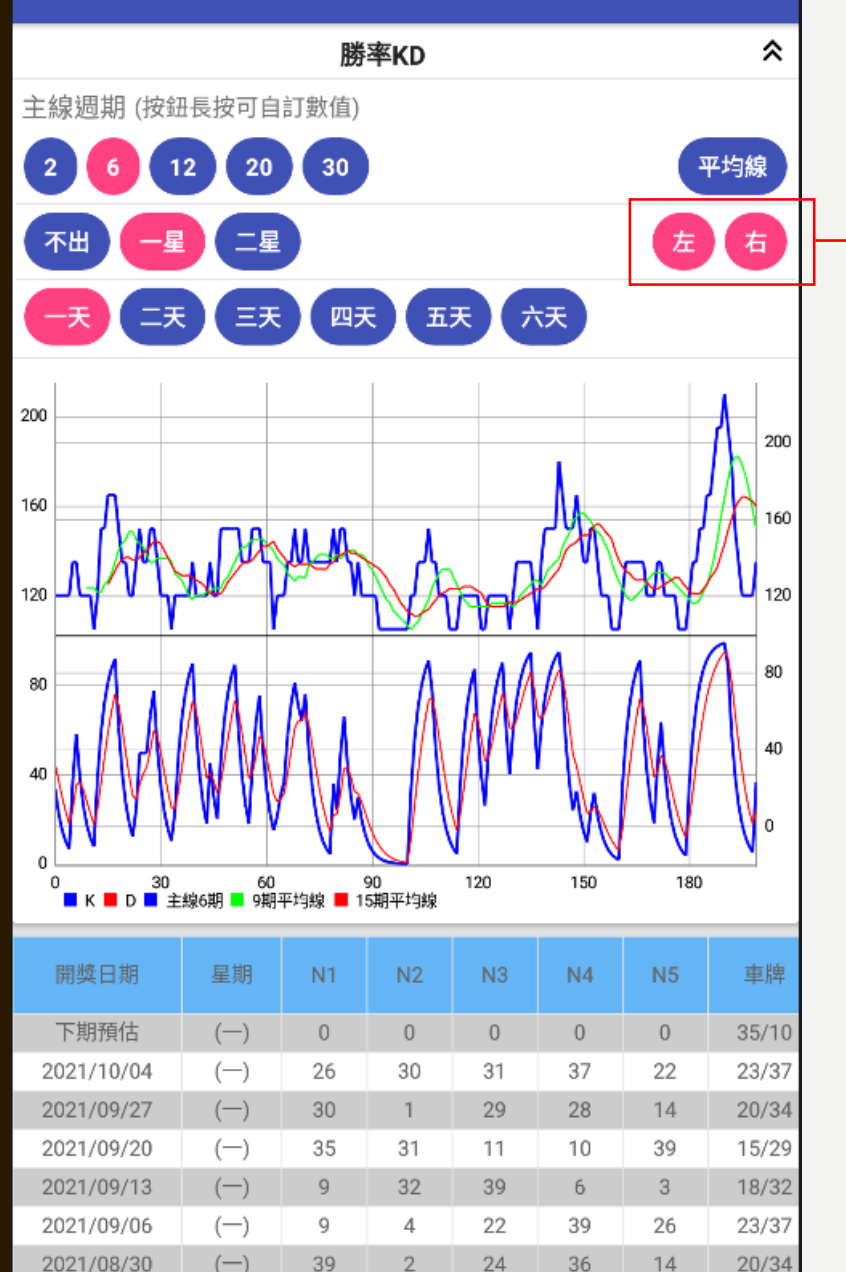

### 可以針對左右參數的趨勢分開比對參考

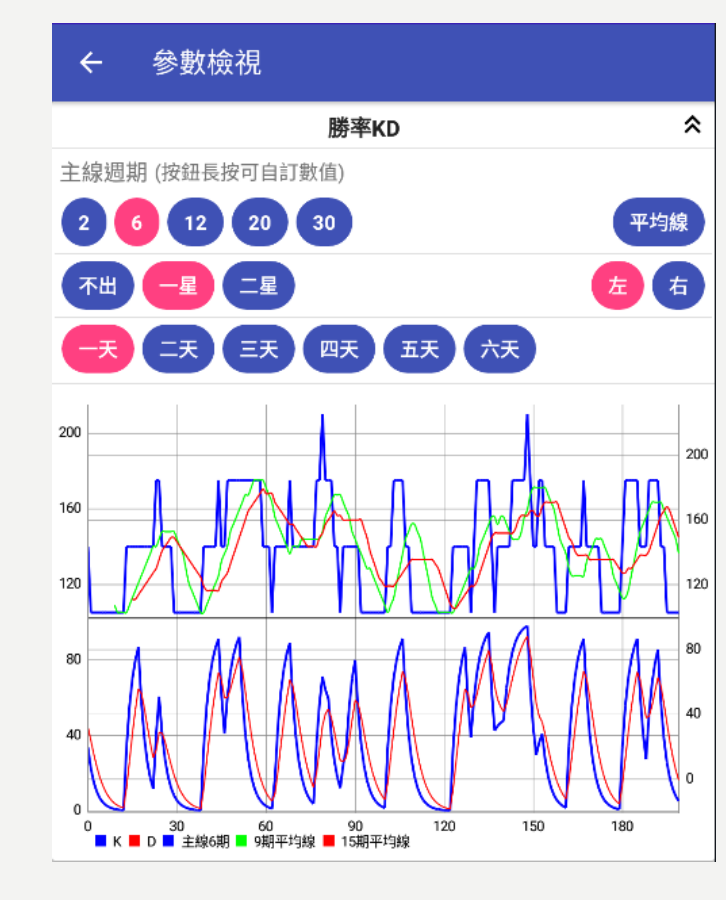

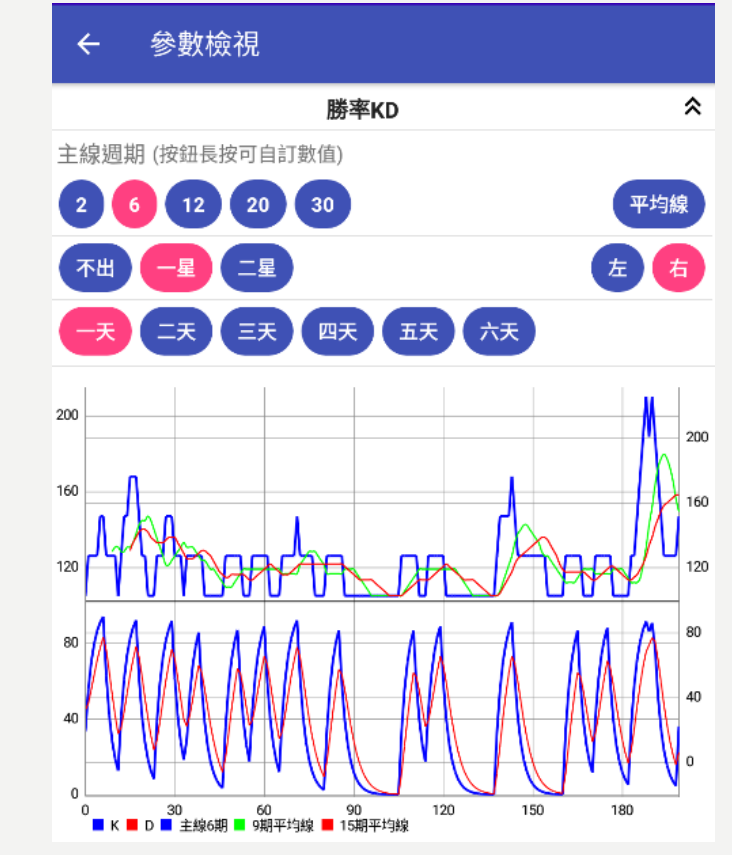

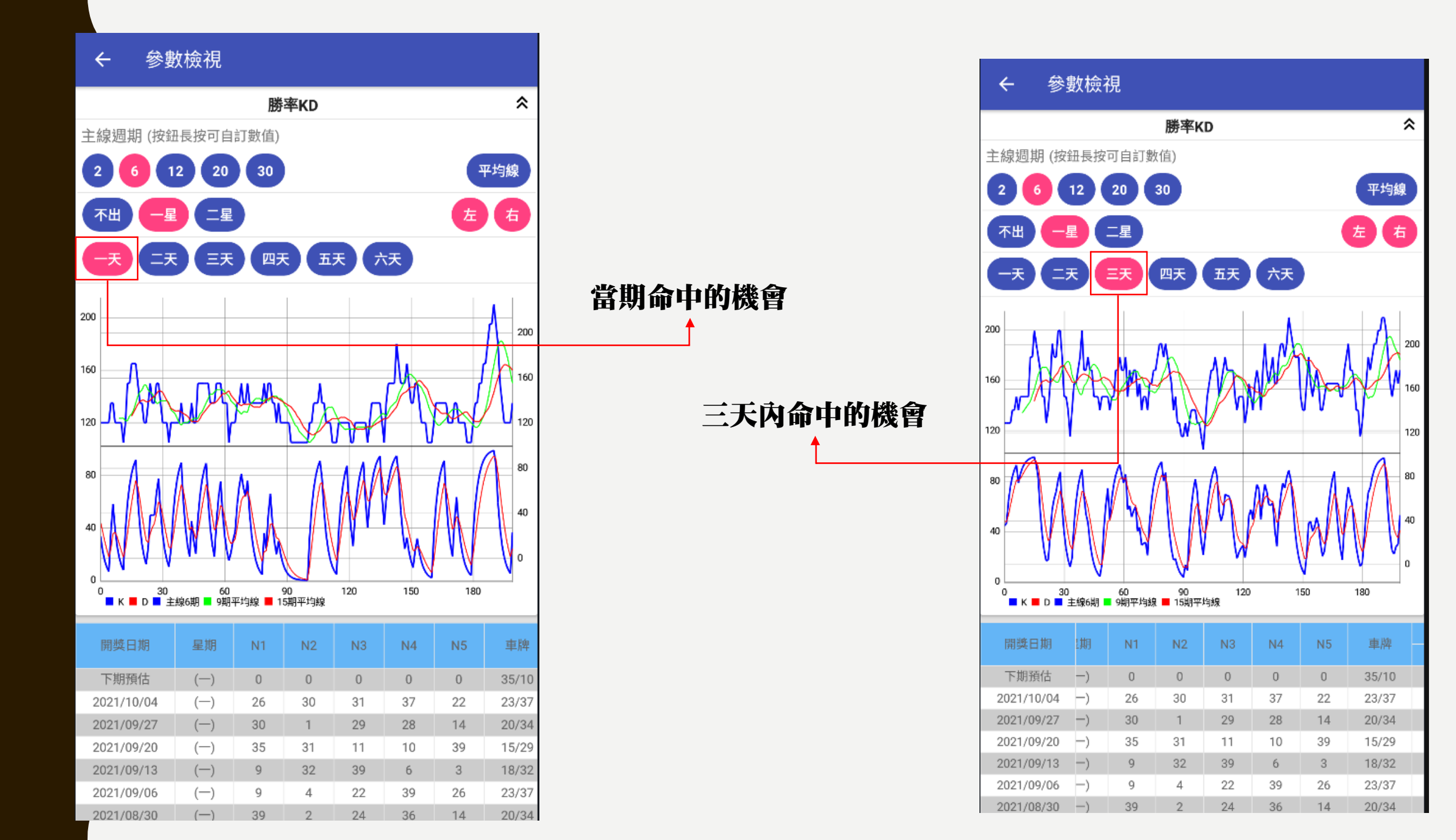

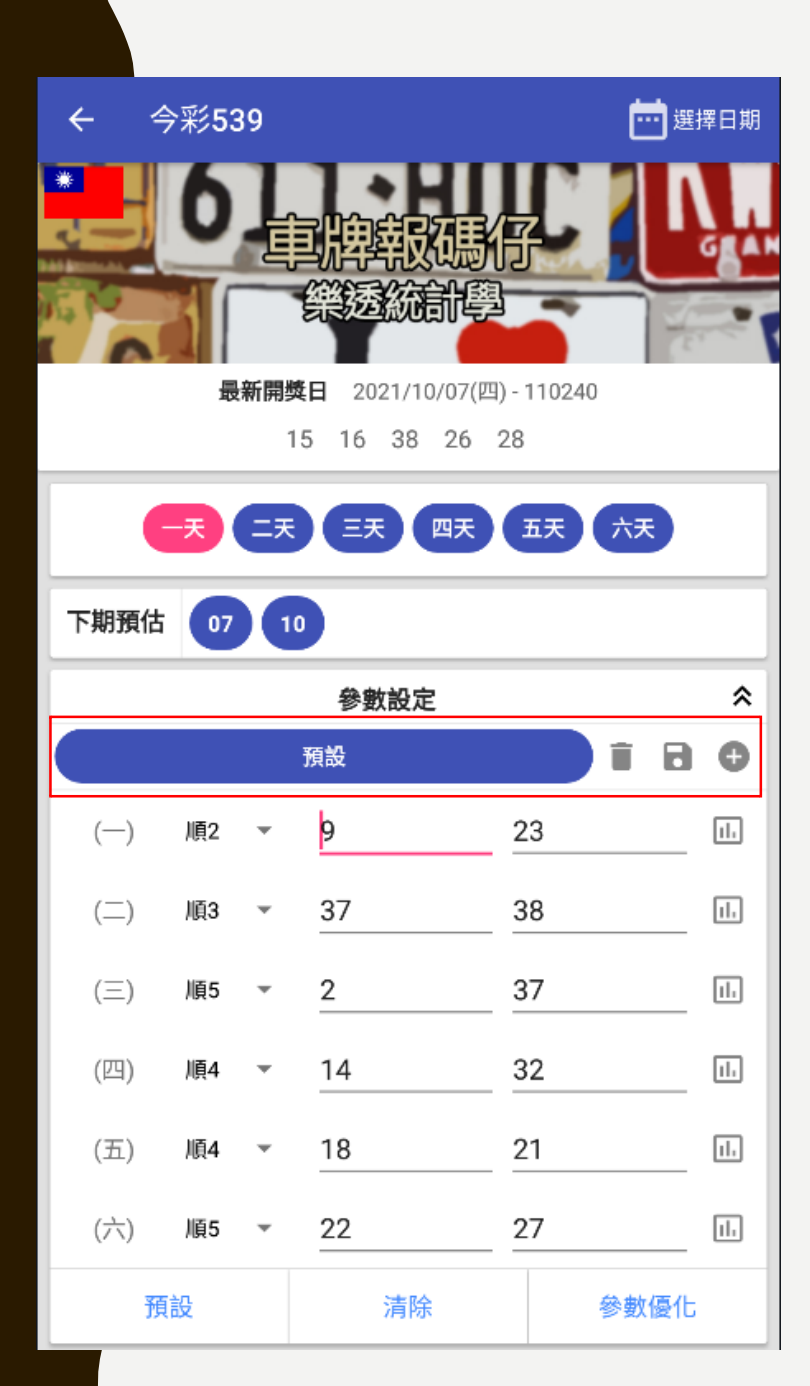

### 如何刪除. 儲存. 新增多組參數

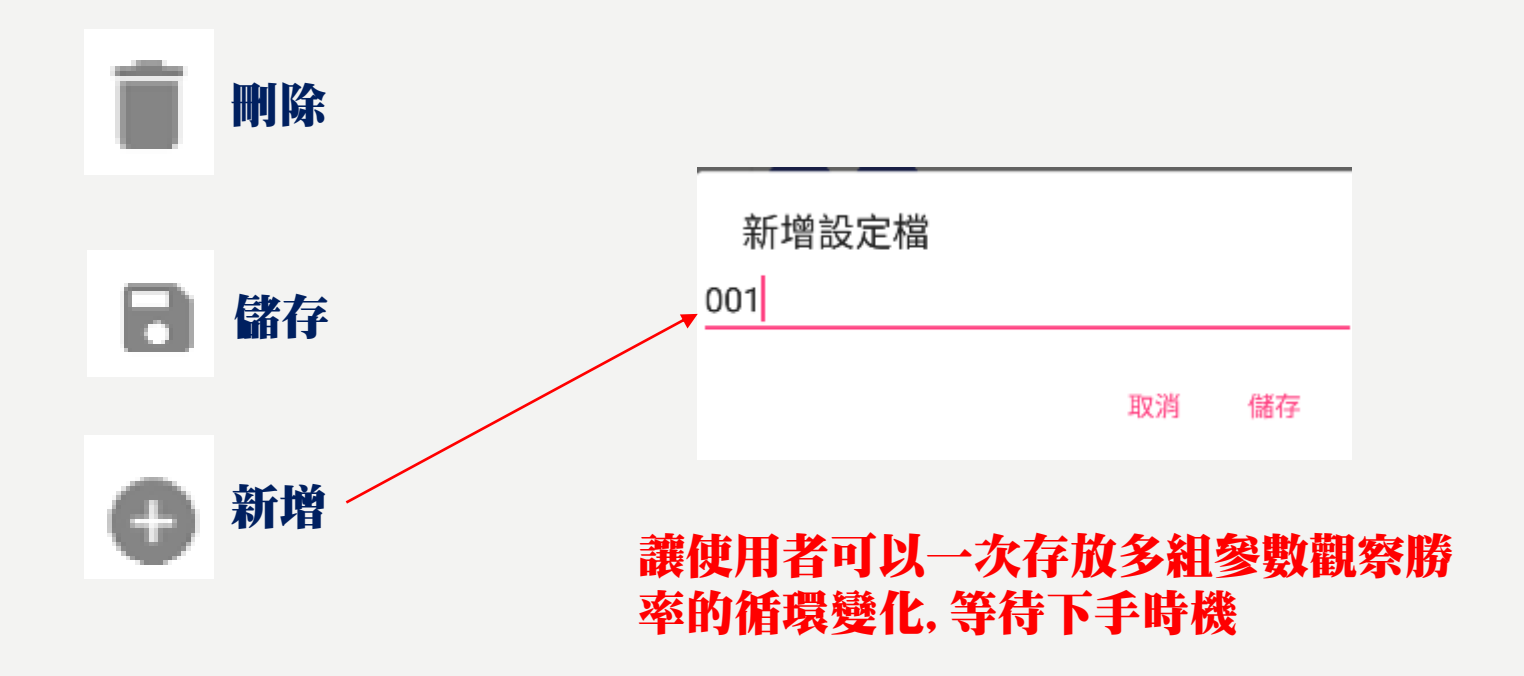

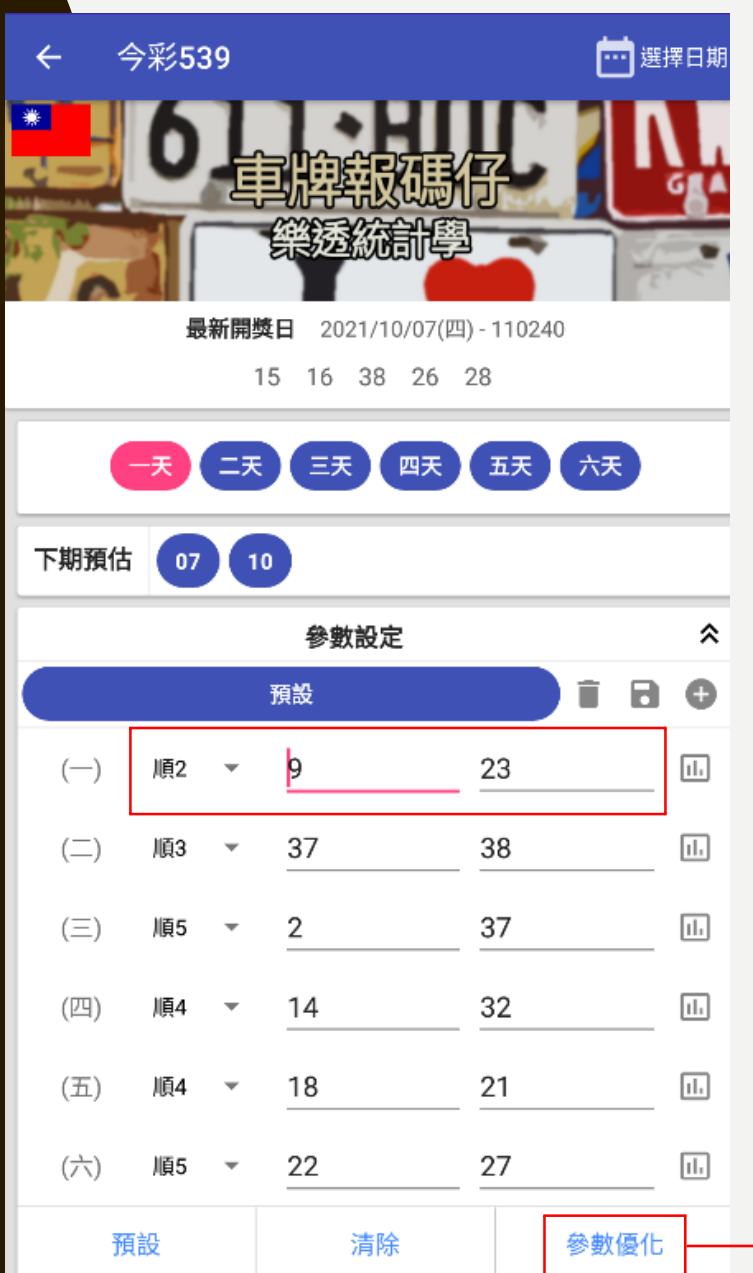

### 看自己下注的 情況下去找尋 適合的優化參 數

### 如何找出各禮拜的年度最佳參數

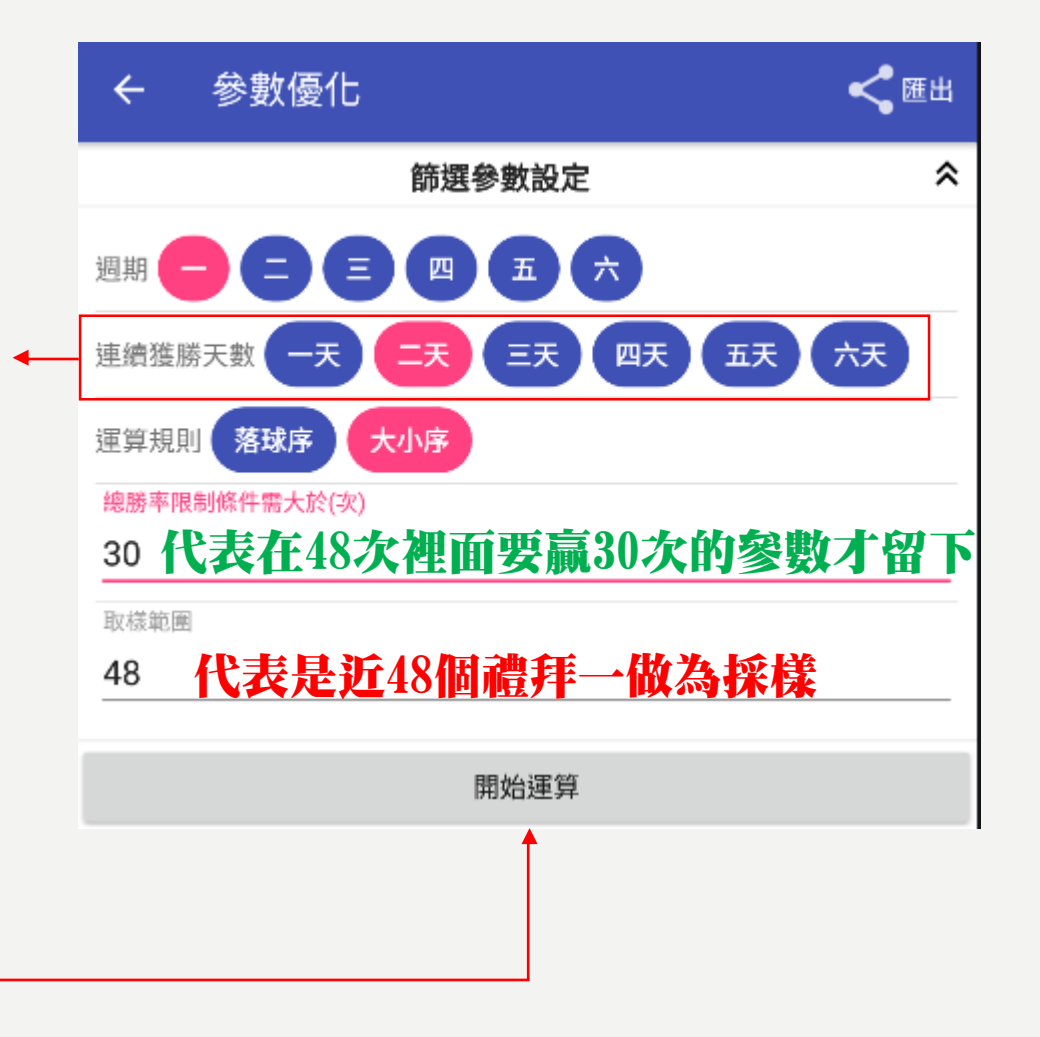

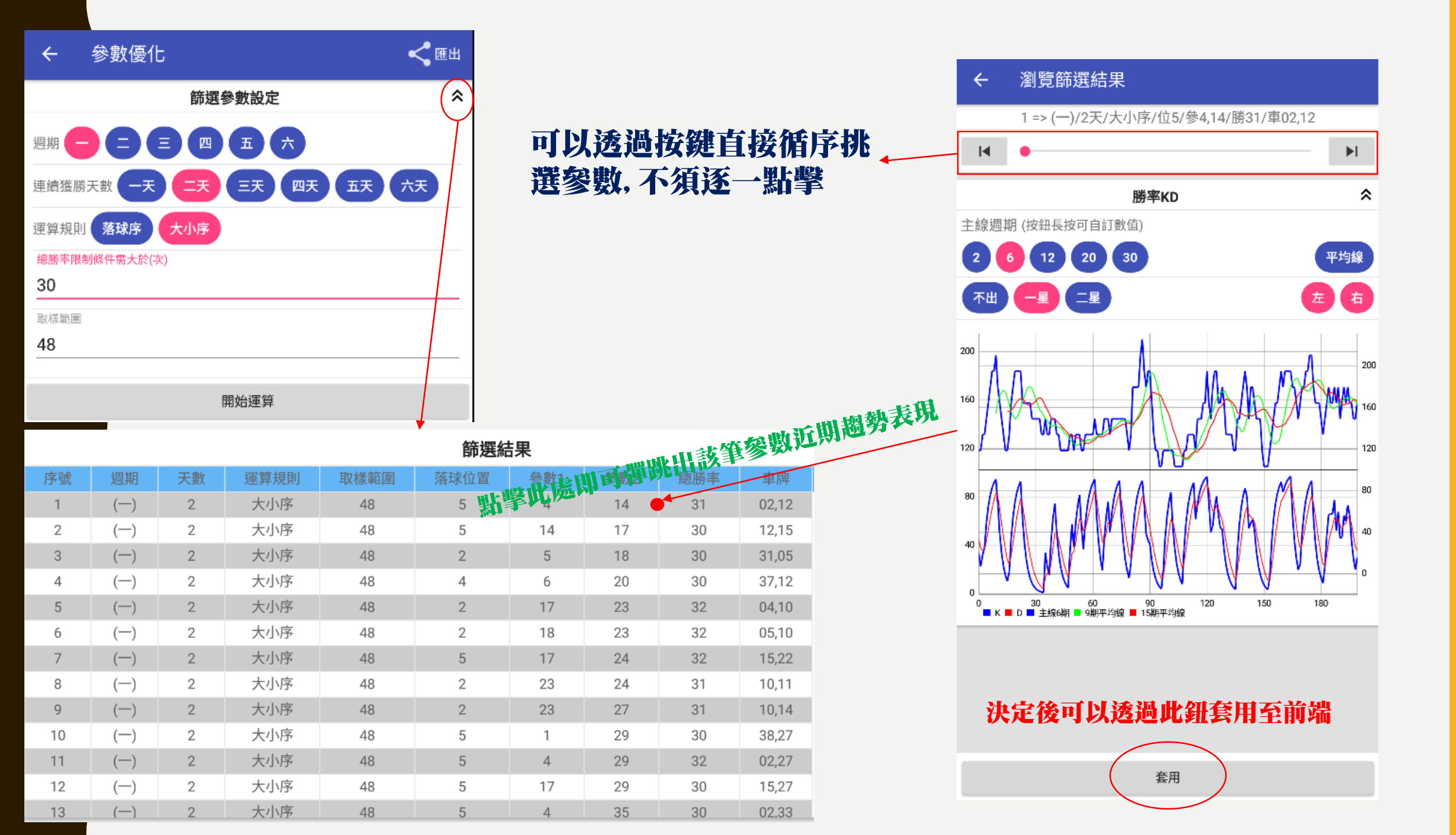

## 如何選擇一個好的參數

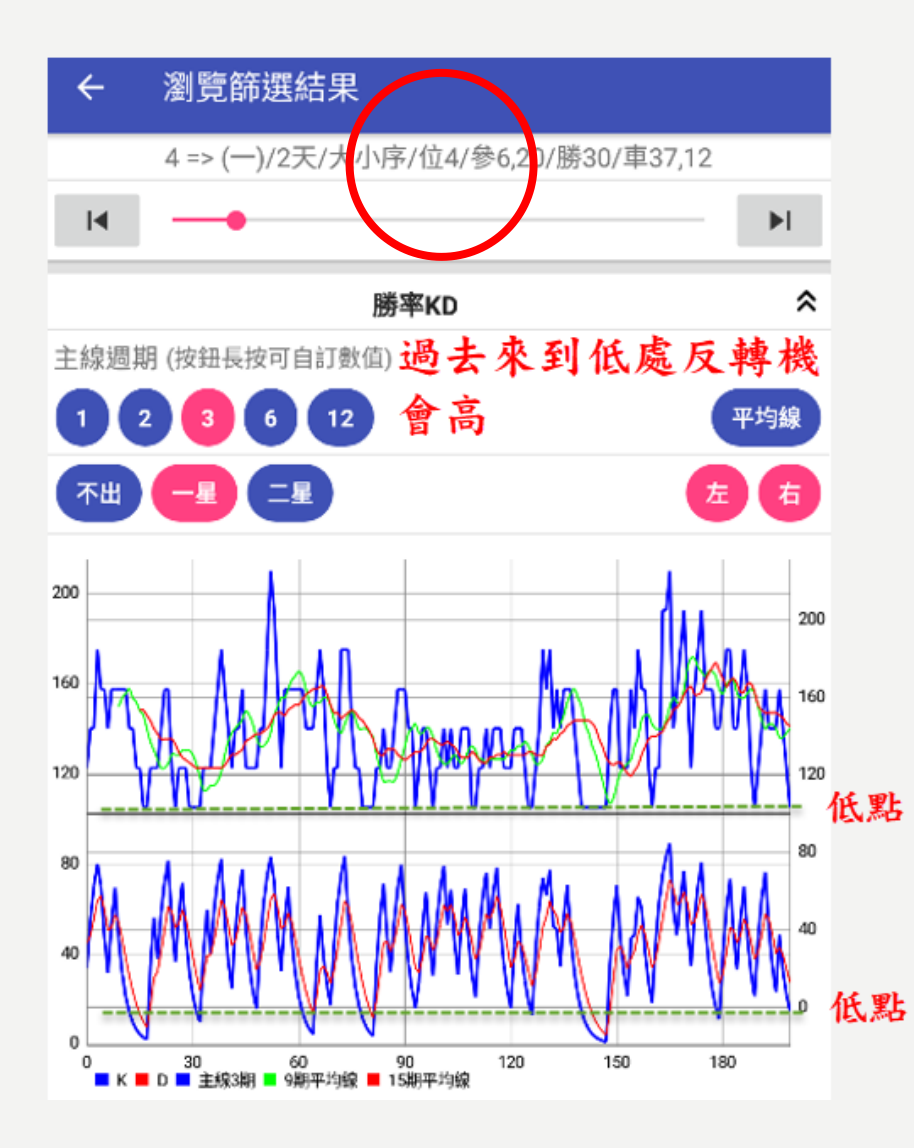

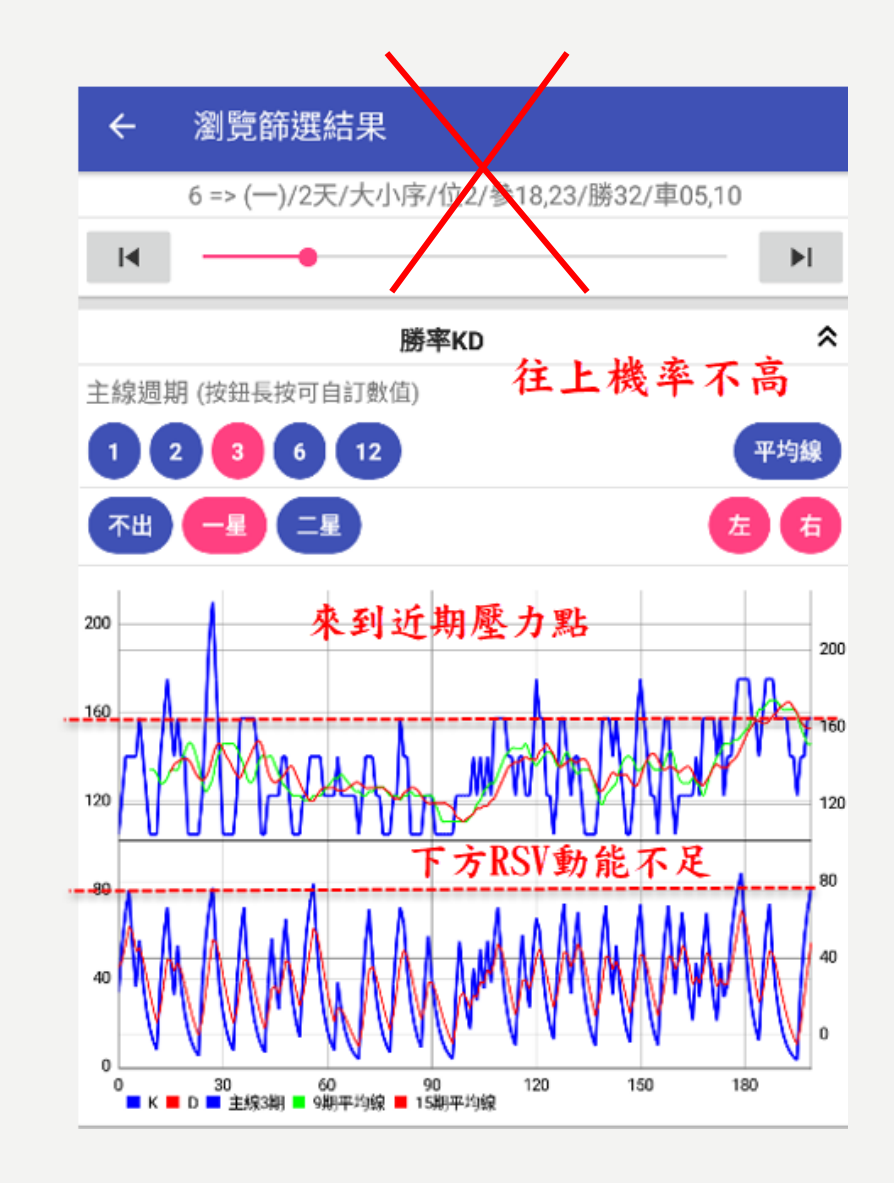

# 師父領進門 修行在個人

車牌報馬仔只是在幫大家做快速分析統計的動作, 讓大家 透過過去的勝率波動去判斷當下是否適合進場, 勝敗取決 自己的判斷.

樂透統計學在此祝大家月月進財